# Blackboard Quick Start Checklist for Staff Users

Last Modified on 17/04/2025 11:48 am HKT

# Target audience:

New Blackboard Course Instructors / TAs / Supporting Staff

# Estimated time for going through this checklist:

30 minutes

## About

This checklist lists out basic features of Blackboard. If you would like to go through the tasks in a sandbox (testing course), please send your sandbox request to elearning@cuhk.edu.hk ()

# Checklist

### 1. Access Blackboard

- 1. Check Browser Support (https://help.blackboard.com/Learn/Student/Ultra/Getting\_Started/Browser\_Support)
- 2. Go to https://blackboard.cuhk.edu.hk (https://blackboard.cuhk.edu.hk/). Login with:
  - Username: Your CUHK email
  - Password: OnePass password
  - 2FA (DUO Two Factor Authentication) (https://www.itsc.cuhk.edu.hk/all-it/information-security/two-factor-authentication-2fa/) is required.

\* For more: How to login Blackboard? (https://cuhk.service-now.com/sp?id=kb\_article&sys\_id=904b7b72db2087400b2f5fa0cf9619bb)

\* You can also install Blackboard App and access Blackboard in your mobile device following the instruction here (https://help.blackboard.com/Blackboard\_Instructor/Quick\_Start).

\* Demo video (https://cuhk.ap.panopto.com/Panopto/Pages/Viewer.aspx?id=a8b6e85c-fcf3-4149-b59e-af570066b0d7)

### 2. Notification Settings

1. On your Activity Stream page, select the Stream Settings (Gear) icon to open the Notification Settings panel.

2. Edit your Notification Settings.

For more: Notification Settings (https://help.blackboard.com/Learn/Instructor/Ultra/Courses/Set Up Notifications/Notifications Settings)

\* Demo video (https://cuhk.ap.panopto.com/Panopto/Pages/Viewer.aspx?id=3ea6d0d1-8809-46ee-9e59-af5700672fa9)

### 3. Explore Courses page

#### 1. Access Courses page.

#### *★* For more:

Navigate Outside a Course (https://help.blackboard.com/Learn/Instructor/Getting\_Started/Navigate\_Outside\_a\_Course#ultra-easynavigation\_OTP-2)

*Find Your Courses* (https://help.blackboard.com/Learn/Instructor/Getting\_Started/Find\_Your\_Courses#ultra-explore-the-coursespage\_OTP-2)

Demo video (https://cuhk.ap.panopto.com/Panopto/Pages/Viewer.aspx?id=3a792609-a7c2-44d3-bd2e-af570067dc96)

#### 4. Create an Announcement

1. Access a Blackboard Course. Access <u>Announcement</u> > <u>Create Announcement</u>.

2. Set No Date Restricted for Web Announcement Options.

\* For more: Announcements (https://help.blackboard.com/Learn/Instructor/Original/Interact/Announcements)

\* You can also create Announcements using Blackboard App: Announcements in Blackboard Instructor (https://help.blackboard.com/Blackboard\_Instructor/Announcements)

\* Demo video (https://cuhk.ap.panopto.com/Panopto/Pages/Viewer.aspx?id=8a446b9d-92d8-491e-ac70-af570069bc04)

#### 5. Add Content (e.g. Item)

1. Access Course Content > Build Content > Item.

- 2. Name the Item. Attach one (or more) file(s). Submit.
- <sup>∦</sup> For more:

Types of Course Content (https://help.blackboard.com/Learn/Instructor/Original/Course\_Content/Create\_Content/Create\_Course\_Materials/Types\_of\_Course\_Content)

Create Content Items or Documents (https://help.blackboard.com/Learn/Instructor/Original/Course\_Content/Create\_Content/Create\_Course\_Materials/Create\_Content\_Items\_or\_Documents)

#### Edit and Manage Content

 $(https://help.blackboard.com/Learn/Instructor/Original/Course_Content/Create_Content/Edit_and_Manage_Content) \\$ 

\* Demo video (https://cuhk.ap.panopto.com/Panopto/Pages/Viewer.aspx?id=8095c90d-53a2-4716-9684-af57006c2933)

#### 6. Create a Discussion

- 1. Access <u>Discussions</u> > <u>Create Forum</u>. Check the appropriate settings and <u>Submit</u>.
- 2. Access the Forum that you have just created. Create Thread and Submit.

Create Forums (https://help.blackboard.com/Learn/Instructor/Original/Interact/Discussions/Create\_Discussions/Create\_Forums)

Create Threads (https://help.blackboard.com/Learn/Instructor/Original/Interact/Discussions/Create\_Discussions/Create\_Threads)

\* You can also create and participate in Discussions using Blackboard App:Discussions in Blackboard Instructor (https://help.blackboard.com/Blackboard\_Instructor/Discussions)

Demo video (https://cuhk.ap.panopto.com/Panopto/Pages/Viewer.aspx?id=8c9bc52a-f78c-4c90-9699-af57006d4763)

#### 7. Add an Assignment

1. Access Course Content > Assessments > Assignment.

2. Input the Name, Due Date and Points Possible for the assignment.

- 3. Select the settings under <u>Submission Details</u> and <u>Display of Grades</u>.
- 4. <u>Make the assignment available</u> or select date for <u>Limit Availability</u>. <u>Submit</u>.
- \* For more:

Create and Edit Assignments (https://help.blackboard.com/Learn/Instructor/Original/Assignments/Create\_and\_Edit\_Assignments)

Rubrics (https://help.blackboard.com/Learn/Instructor/Original/Grade/Rubrics)

Download Assignments (https://help.blackboard.com/Learn/Instructor/Original/Assignments/Download\_Assignments)

#### Assignment Inline Grading

 $(https://help.blackboard.com/Learn/Instructor/Original/Assignments/Grade\_Assignments/Assignment\_Inline\_Grading) \\$ 

\* Demo video (https://cuhk.ap.panopto.com/Panopto/Pages/Viewer.aspx?id=67a09d94-462b-4bff-9d20-af57006faafc)

### 8. Add a Test

- 1. Access Control Panel > Course Tools > Tests, Surveys, and Pools > Test.
- 2. Click Build Test. On the Test Information page, type a name. Click Submit.
- 3. On the Test Canvas, from the Create Question, select Multiple Choice.
- 4. On the Create/Edit page, provide the necessary information to create a question. Select Submit.
- 5. Access Course Content. Select <u>Assessments</u> > <u>Test</u>.
- 6. Select the test under Add an Existing Test. Select Submit.

7. Select the test options (https://help.blackboard.com/Learn/Instructor/Original/Tests\_Pools\_Surveys/Test\_and\_Survey\_Options). Select <u>Submit</u>.

Create Tests and Surveys (https://help.blackboard.com/Learn/Instructor/Original/Tests\_Pools\_Surveys/Create\_Tests\_and\_Surveys)

Test and Survey Results (https://help.blackboard.com/Learn/Instructor/Original/Tests\_Pools\_Surveys/Test\_and\_Survey\_Results)

Grade Columns: Can I control when students see their grades and feedback? (https://help.blackboard.com/Learn/Instructor/Original/Grade/Grade\_Columns)

\*Demo video (https://cuhk.ap.panopto.com/Panopto/Pages/Viewer.aspx?id=b6426ce0-ba66-4b39-a3b7-af57007148d6)

#### 9. Manually enroll a user in your course

- 1. Access <u>Control Panel</u> > <u>Course Tools</u> > <u>CUHK User Management</u>.
- 2. Click Enroll User.
- 3. Input the Staff ID or Student ID of the user who you would like to enroll in your course.
- 4. Select Role.
- 5. Click Submit.
- \* For more:

Using "CUHK User Management" tool to manually manage users in your original course (https://help.edtech.cuhk.edu.hk/docs/using-cuhk-user-management-tool-to-manually-manage-users-in-your-original-course)

#### 10. Set Course Availability

1. For Instructor: Access Notifications page. Click the Lock icon in the top right-hand corner.

2. For TA/Support Staff: Access <u>Control Panel</u> > <u>Customization</u> > <u>Properties</u> > <u>Set Availability</u>. Select <u>Yes</u> for *Set Availability*, and <u>Submit</u>.

*i ¥* For more:

Set course availability (https://help.blackboard.com/Learn/Instructor/Original/Courses/Course\_Availability#set-course-availability\_OTP-1)

*Find Your Courses* (https://help.blackboard.com/Learn/Instructor/Getting\_Started/Find\_Your\_Courses#ultra-explore-the-courses-page\_OTP-2)

**\* Demo video 1** (https://cuhk.ap.panopto.com/Panopto/Pages/Viewer.aspx?id=a6051da1-9bad-4c3b-ad53-af570074752f), **Demo video 2** (https://cuhk.ap.panopto.com/Panopto/Pages/Viewer.aspx?id=c7f6239b-d716-4b2f-9670-af570074bb5d)

For more features, please refer to Blackboard Instructor Guide (Original Course View) (https://help.edtech.cuhk.edu.hk/docs/blackboard-instructor-guide-original-course-view)